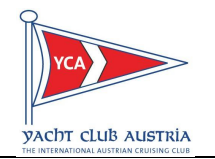

"Schritt für Schritt" -Gebrauchsanweisung

# Abstimmung auf VereinOnline www.yca.at

#### → den – in der eMail mitgesendeten – Abstimmungslink anklicken

→ folgende Seite wird geöffnet

| ra            | YCA - Yacht Club Austria Startseite Veranstaltungen |                           |
|---------------|-----------------------------------------------------|---------------------------|
| улсят сцив ли | TELA                                                | unter <mark>"Benut</mark> |
| Kalanda       |                                                     | persönlichen              |
| Kalende       |                                                     | <mark>"Anmelden"</mark>   |
| Login         |                                                     | doino 7ugang              |
| Benutzer      |                                                     | nicht erhalter            |
| Passwort      | E                                                   | vergessen?" k             |
|               |                                                     | Verlauf folger            |
| Anmeld        | en                                                  |                           |
| Zugangs       | daten vergessen?                                    |                           |

unter <mark>"Benutzer"</mark> und <mark>"Passwort"</mark> seine persönlichen Zugangsdaten eingeben und <mark>"Anmelden"</mark> anklicken

deine Zugangsdaten vergessen oder noch nicht erhalten? – auf <mark>"Zugangsdaten</mark> vergessen?" klicken und den weiteren Verlauf folgen.

### → folgende Seite wird geöffnet

| YCA - Yacht Club Austria                                                                                 | Startseite Veranstaltungen Bilder O                             |                                                     |
|----------------------------------------------------------------------------------------------------|-----------------------------------------------------------------|-----------------------------------------------------|
| Kalender Termin-Abstimmung Gruppen-<br>zukünftige Veranstaltungen<br>< Monat zurück Neue Veranstaltung • | Meine Termine Export Import Statistiken+                        |                                                     |
| Datum                                                                                                    | Veranstaltung                                                   | <ul> <li>auf "Termin-Abstimmung" klicker</li> </ul> |
| April                                                                                                    | 2                                                               |                                                     |
| Sa 01.04.17<br>8 Tage                                                                                    | Gesamt Ö - FB 2 - Ausbildung / Modul 4 / FB 2 Praxis-Ausbildung |                                                     |
| Fr 07.04.17<br>2 Tage                                                                                    | Crew OÖ - Binnen - Schiffsführerpatent 20 m - THEORIE-Kurs Au   |                                                     |
| Fr 07.04.17, 14:30-16:00                                                                                 | Binnen 20 m - Praxis-Ausbildungstag - Trainer Lohberg Manfred   |                                                     |
| Fr 07.04.17, 16:00-17:30                                                                                 | Binnen 20 m - Praxis-Ausbildungstag - Trainer Lohberg Manfred   |                                                     |
| Sa 08.04.17<br>8 Tage                                                                                    | Gesamt Ö - FB 2 - Ausbildung / Modul 4 / FB 2 Praxis-Ausbildung |                                                     |

#### → folgende Seite (Abstimmungen) wird geöffnet

| YCA - Yacht Club Austria Startseite Veranstaltungen                                                       |  |  |  |  |
|----------------------------------------------------------------------------------------------------|--|--|--|--|
| Kalender <u>Termin-Abstimmung</u> Gruppen - Meine Termine Export Import 2                                 |  |  |  |  |
| Abstimmungen                                                                                              |  |  |  |  |
| Neue Abstimmung starten                                                                                   |  |  |  |  |
| Offene Abstimmungen Abgeschlossene Abstimmungen                                                           |  |  |  |  |
| Name                                                                                                    |  |  |  |  |
| Antrag von Johannes Lindig, Herrn Ernst Kocher - für seine Verdienste um den Yacht Club Austria - im Zuge |  |  |  |  |
| Terminabstimmung über erweiterte Vorstandssitzung, YCA-Büro Linz                                          |  |  |  |  |

# die entsprechende Abstimmung auswählen ...

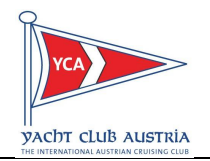

## → folgende Seite (mit der Abstimmung) wird geöffnet

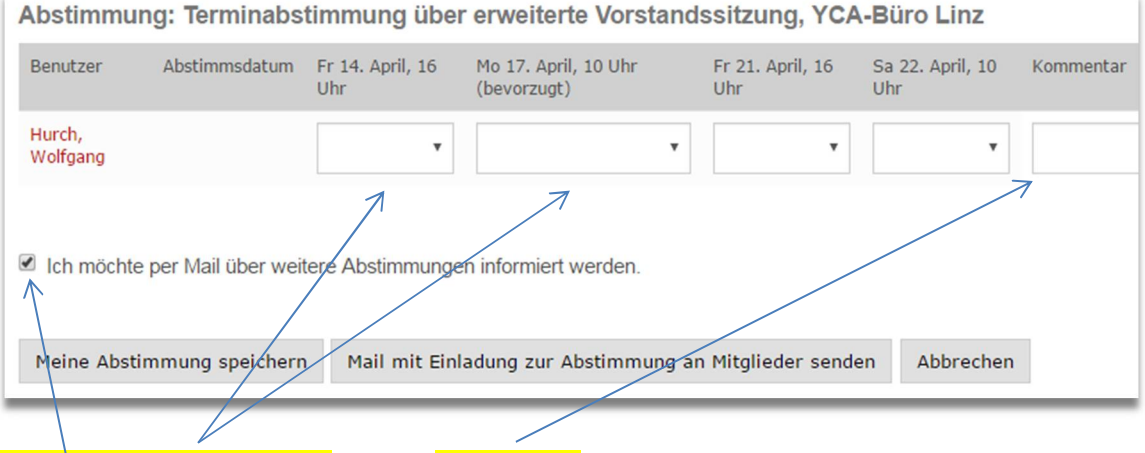

persönliche Abstimmungen und ev. Kommentar abgeben

**"aktivieren"**, wenn eine Info-Mail über weitere Abstimmungen – zu diesem Thema – gewünscht wird

Bei Fragen oder Problemen steht euch Wolfgang Hurch gerne zur Verfügung!